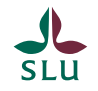

# Digitalt kursschema - processflöde

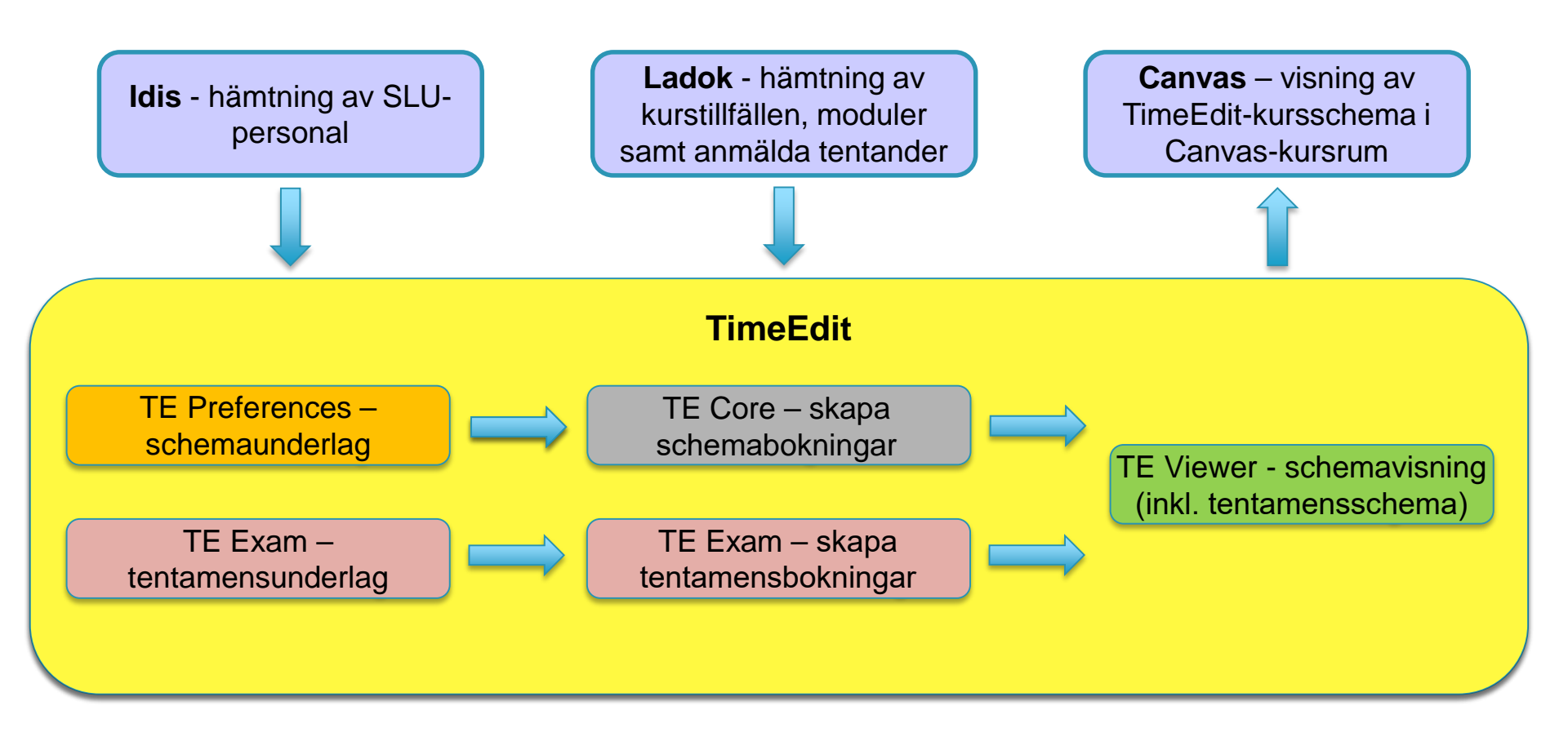

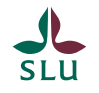

#### **TE Preferences - processflöde och roller**

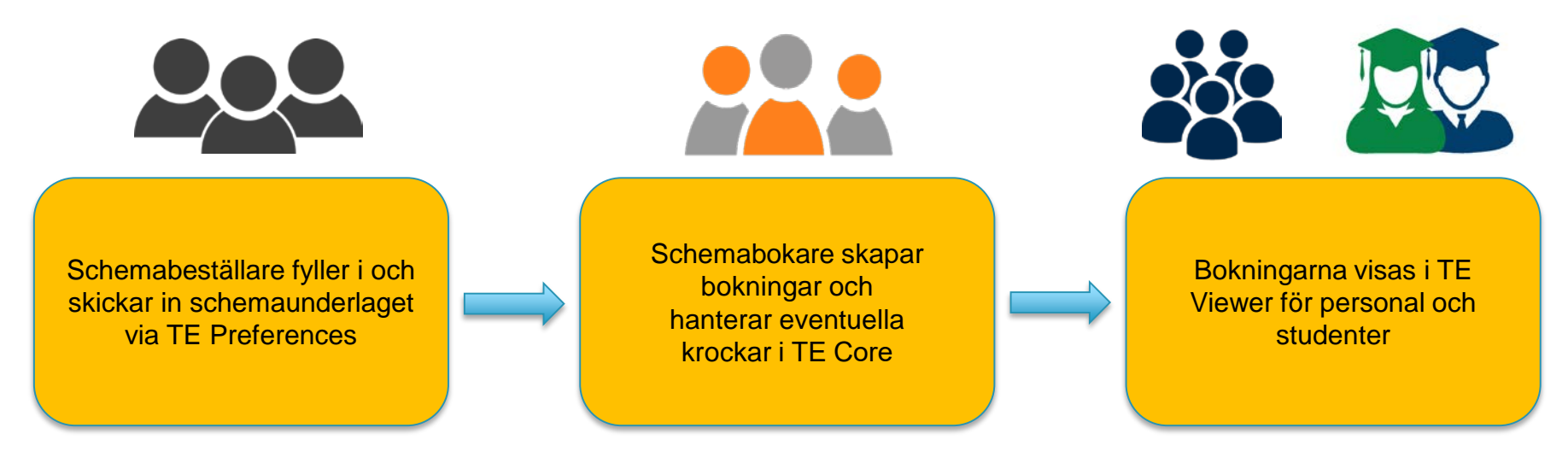

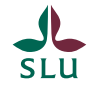

# TE Exam - processflöde och roller

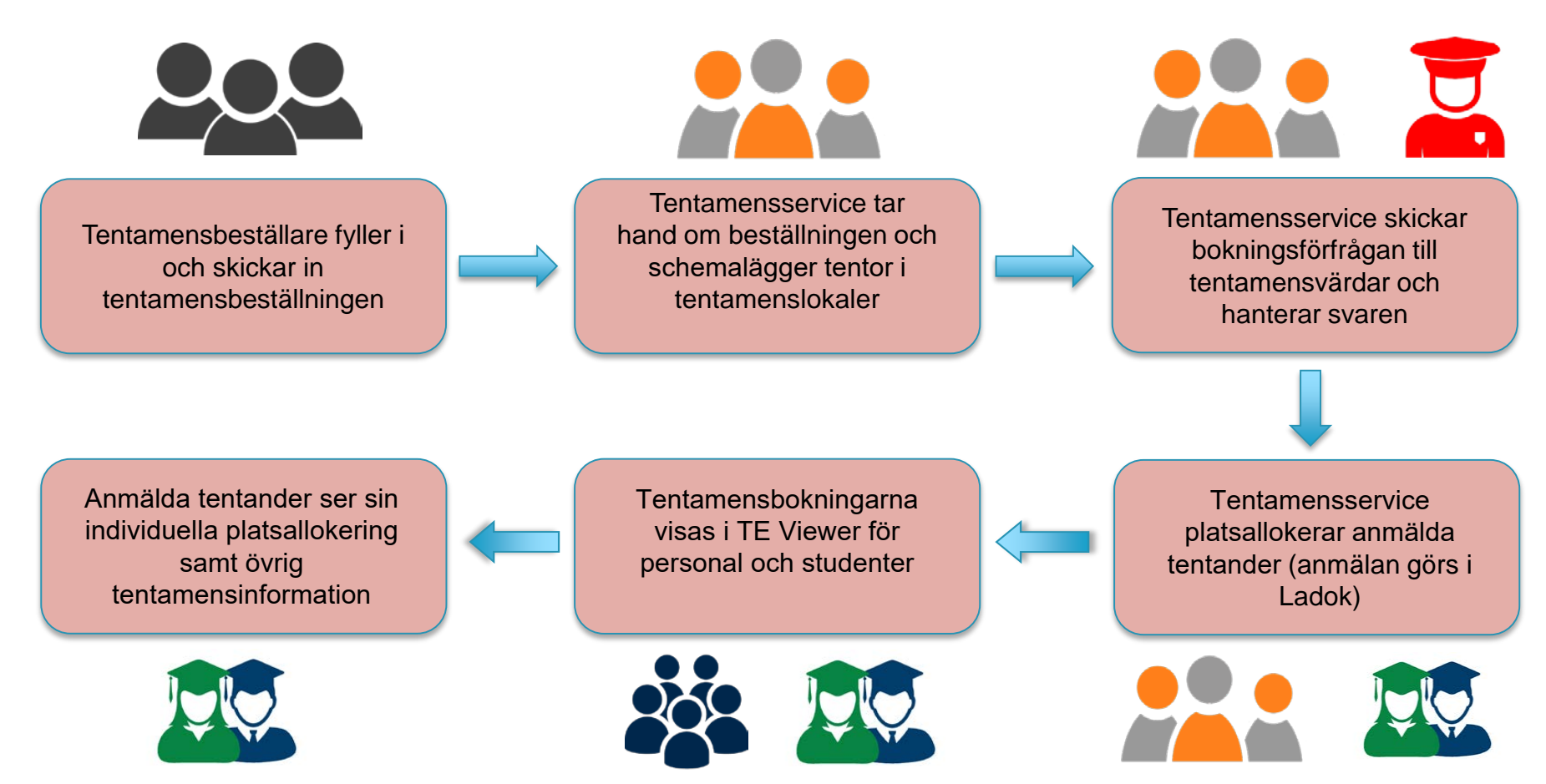

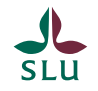

## **TE Viewer - processflöde och roller**

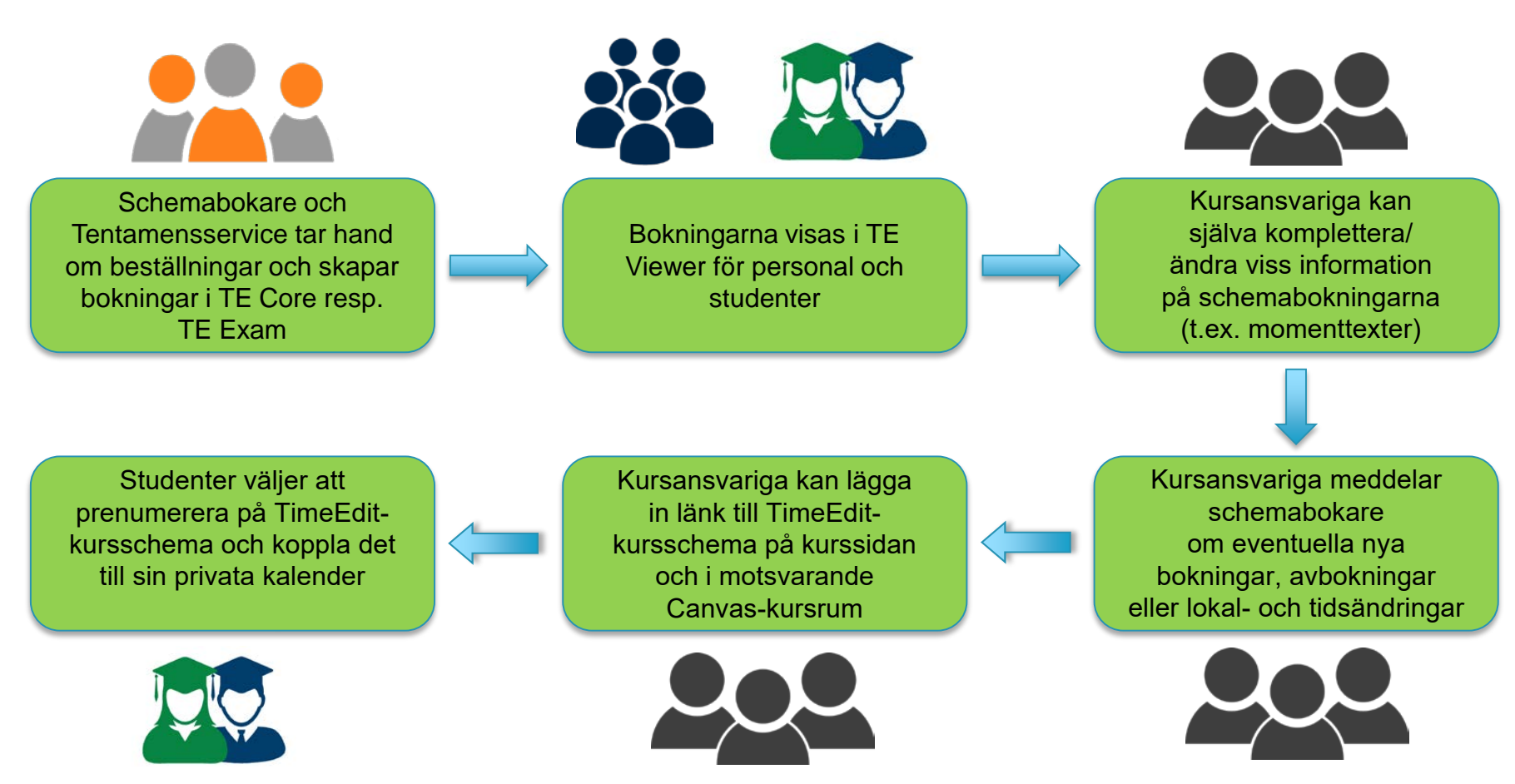

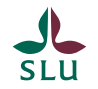

# **TE Viewer – Exempel på kursschema**

| TE                                                                                                    | Sveriges lantbruksu                                                                                               | niversitet                                                                                                    |                                                                                                    |                                                                                                    | English Konto                                                                                                    |
|----------------------------------------------------------------------------------------------------|----------------------------------------------------------------------------------------------------|----------------------------------------------------------------------------------------------------|----------------------------------------------------------------------------------------------------|----------------------------------------------------------------------------------------------------|----------------------------------------------------------------------------------------------------|
| Sveriges lantbruksuniversitet / Student / Kursschema                                                        |                                                                                                    |                                                                                                    |                                                                                                    |                                                                                                    |                                                                                                    |
| Idag                                                                                                    | g < Sep. > 2021-08-                                                                                               | 30 +12 månader 🔍 Sö                                                                                                 | k 🗸 🥤 Spara genväg 🛛 💼                                                                                   | Prenumerera 🛛 进 Ladda n                                                                             | er 🍸 Filter 💥 Anpassa                                                                                                    |
| Gåt                                                                                                    | ill idag                                                                                                    |                                                                                                    |                                                                                                    |                                                                                                    |                                                                                                    |
| v 35                                                                                                    | Måndag 30/8                                                                                                    | Tisdag 31/8                                                                                                    | Onsdag 1/9                                                                                               | Torsdag 2/9                                                                                         | Fredag 3/9                                                                                                    |
| 8                                                                                                    |                                                                                                    |                                                                                                    | 08:15<br>VM0127<br>Anatomins grunder<br>Zoom                                                             | VM0127<br>Anatomins grunder<br>Emma Persson-Sjödin<br>Föreläsning                                   | VM0127 VM0127 VM0127<br>Anatomins Anatomins Anatomins<br>grunder grunder grunder<br>Grupp C Grupp A Grupp B                                                                                                    |
| 9                                                                                                    |                                                                                                    | 09:15<br>VM0127<br>Anatomins grunder                                                                                | Elisabeth Persson<br>Utbildningsinformation<br>Forts info om VM0127<br>Zoom-länk: https://slu-se.zoom.us | 09:30<br>VM0127                                                                                     | <sup>7</sup> 11-15<br>Asis Torra<br>09:30<br>09:30<br>09:30<br>09:30                                                                                                    |
| 10                                                                                                    |                                                                                                    | Elisabeth Persson<br>Liya Wang<br>Per Edenhamn<br>Utbildningsinformation                                            | 10:15<br>VM0127<br>Anatomins grunder                                                                     | 10:15<br>VM0127<br>Anatomins grunder                                                                | 10:00 10:00 10:00<br>VM0127 VM0127 VM0127<br>Anatomins Anatomins Anatomins<br>grunder grunder grunder<br>Grunp A Grupp B                                                                                                    |
| 11                                                                                                    |                                                                                                    | Info Studievägledning, VM0110 och<br>VM0127<br>Zoom-länk: https://slu-se.zoom.us<br>/j/68496367486 Passcode: 103195 | Maja Söderlind<br>Föreläsning<br>Instrument, dissektionsrutiner och<br>anatomisk terminologi             | Britt Marie Bergquist<br>Utbildningsinformation<br>Introduktion till Ultunabibliotekets<br>resurser | Asis Asis Asis Asis 11:30 Of -05 Of -05 <tho -05<="" thd=""> Of -05 Of -05</tho> |
| 12                                                                                                    |                                                                                                    | 1230                                                                                                    | 1270                                                                                                    | 1270                                                                                                | 12:30 12:30 12:30<br>VM0127 VM0127 VM0127<br>Anatomins Anatomins Anatomins                                                                                                    |
| 13                                                                                                    | 13:30<br>VM0127                                                                                                   |                                                                                                    | 13:15<br>VM0127<br>Anatomins grunder                                                                     | 13:15<br>VM0127<br>Anatomins grunder                                                                | grunder grunder grunder<br>Grupp A Grupp C Grupp B<br>01-05 11-15 06-10<br>Asis Asis Asis Torra                                                                                                    |
| 14                                                                                                    | Anatomins grunder<br>Zoom<br>Elisabeth Persson<br>Helene Hamlin<br>Karin Vargmar                                  |                                                                                                    | Helena Röcklinsberg<br>Föreläsning<br>Etiska aspekter på samtal om djur<br>OBI IGATORISKT                | Maja Söderlind<br>Föreläsning<br>Digestionsorganens anatomi<br>Zoom-länk: https://siu-se.zoom.us    | 14:00 14:00 14:00                                                                                                    |
| 15                                                                                                    | Utbildningsinformation<br>Info vetprog, Utbildningsservice, SLU-<br>bibl, mm<br>Zoom-länk: https://slu-se.zoom.us |                                                                                                    | Zoom-länk: https://slu-se.zoom.us<br>/j/68496367486 Passcode: 103195                                     | /j/67967946281 Passcode: 997304                                                                     |                                                                                                    |
| 16                                                                                                    | /j/68496367486 Passcode: 103195<br>16:30                                                                          |                                                                                                    | 16:00                                                                                                    | 16:00                                                                                               |                                                                                                    |
| Föreläsning 📃 Inläsning 📒 Egna studier, Självstudier 📒 Tentamen, Tentamen 🔄 Utbildningsinformation 🔚 Övning |                                                                                                    |                                                                                                    |                                                                                                    |                                                                                                    |                                                                                                    |
| 🗹 Länk till detta schema 🛛 💻 Textschema                                                                     |                                                                                                    |                                                                                                    |                                                                                                    |                                                                                                    |                                                                                                    |